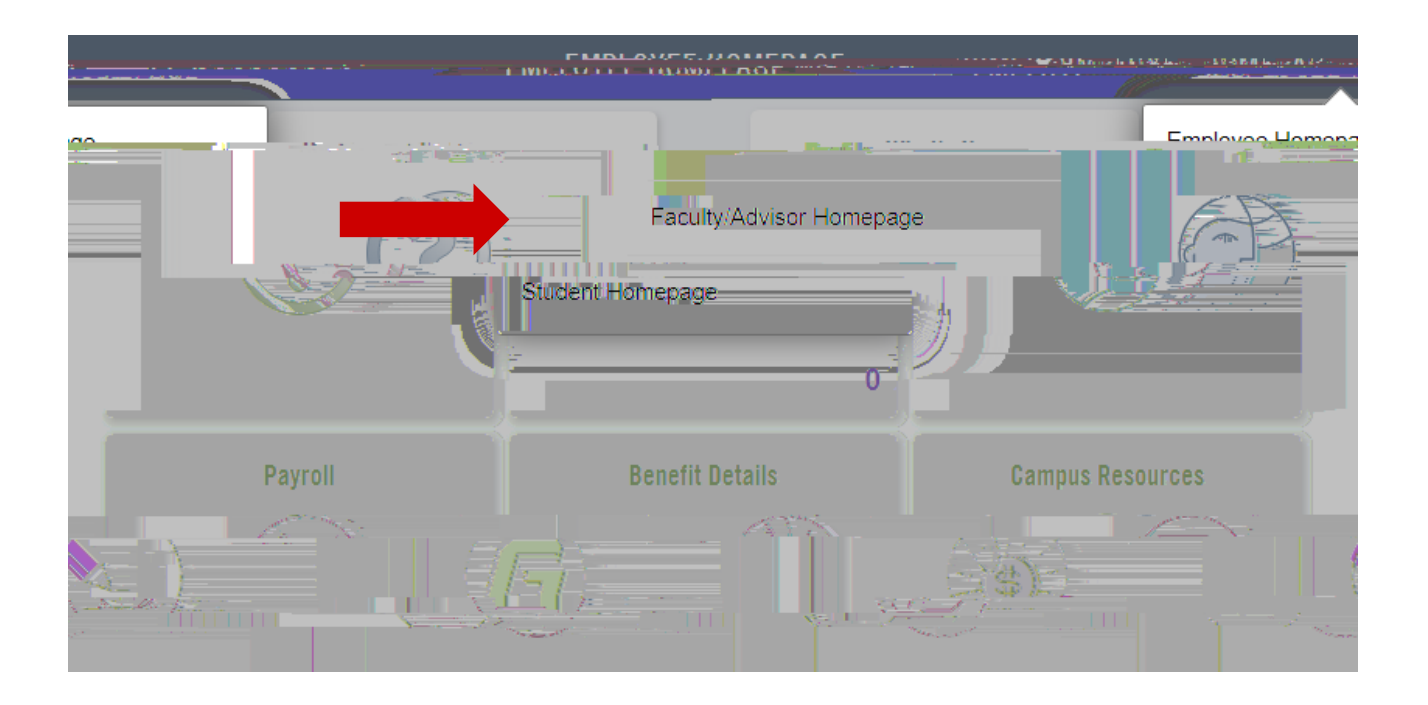

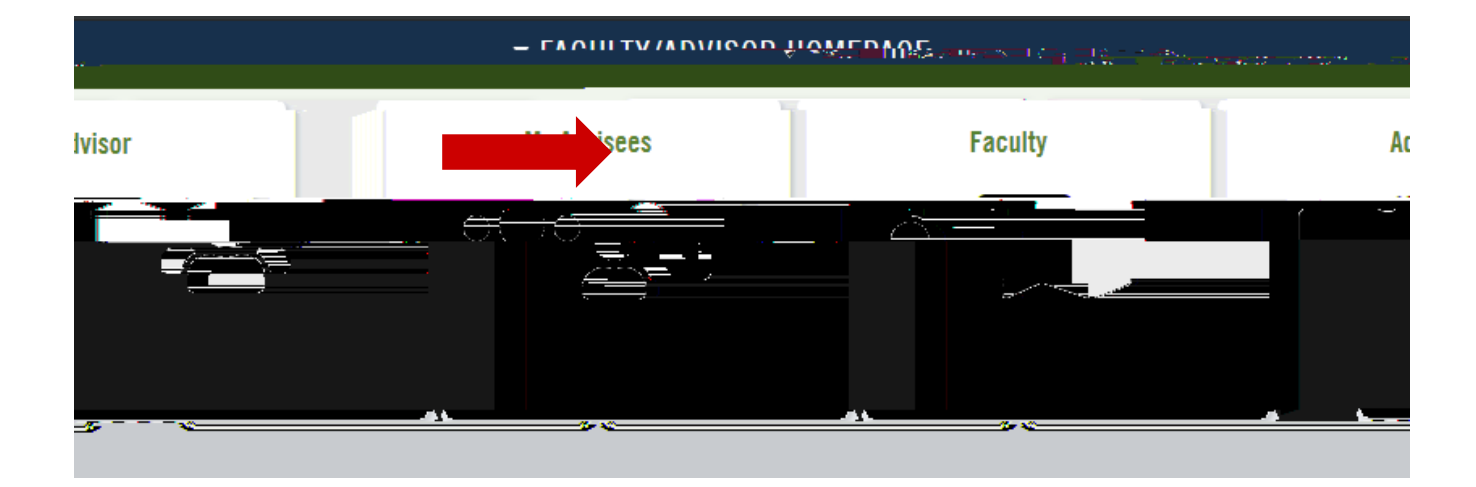

| Faculty/Advisor H | Iomepage       |                            |
|-------------------|----------------|----------------------------|
| E Faculty Center  |                | ^                          |
| My Schedule       |                | -                          |
| Class Roster      |                |                            |
|                   |                | . J(n <sup>1</sup> ): ≠7,7 |
| ALE Course:       |                | Advetter                   |
| Management        | ~ 8≣           | E Cuniculur                |
|                   | ~ 8            | Reporting                  |
| ше <u>.</u>       | ~ . <b>j</b> z | llser.Settic               |

| Faculty Center                       | Advisor Center Search       |               |                |                          |                     |
|--------------------------------------|-----------------------------|---------------|----------------|--------------------------|---------------------|
| N A                                  | ing la in sin la gizlandana |               |                |                          |                     |
|                                      | My Schedule                 |               |                |                          |                     |
| Summery<br>Change Tent<br>Select dis | splay option                |               |                | My Exam Sc               | /lety Personal Data |
|                                      | Show All Classes            | Show Forolled | LClasses Only  |                          | ∎ 11. <b>7</b> 0    |
| agement                              |                             | Icon Legend   | 🏫 Class Roster | 🔄 Grade Roster           | 😡 Learning Man      |
|                                      |                             | 1             | rafi zaslagila | istaritise as <u>era</u> | <u></u>             |

|       | Teaching f. | ورايات ما م |                 | <u>ta a</u> n in | r Gra | 0.55                          | En 📥 vés co 🖄                         | ; e 🛶 des tels men serre s 🛩            | nae) tha | ende <u>ren en en en en en en en en en en en en e</u> | _   |
|-------|-------------|-------------|-----------------|------------------|-------|-------------------------------|---------------------------------------|-----------------------------------------|----------|-------------------------------------------------------|-----|
| w All | [] 📑        | First       | 🕙 1-4 of 4 🕑 La | st               | 1     |                               |                                       |                                         |          | Personalize                                           | Vie |
|       | Room        |             | Class Dates     |                  |       |                               | Class                                 | Class Title                             | Enrolled | Days & Times                                          |     |
|       | s 900000    | -divites    | 400 14 2010     |                  | ş.    | u <del>gen</del><br>Paikin pe | ····································· | kotresivation ta Journalian<br>19 Store | - Neizz  | GIP-RANK -JERMA                                       | Ú.  |

To Submit a Grade Change:

During the Grading Window

| Grad  | le Roster Action |          |           |
|-------|------------------|----------|-----------|
| -     | *Approval Status | Angroved | <br>sted. |
|       |                  |          |           |
| quest | Grade Change     |          | Re        |

After the Grading Window

| 🔇 Fa      | culty/Adviso | r Homepaç | je                          |
|-----------|--------------|-----------|-----------------------------|
| i≣ Fac    | ulty Cente   | r         | ^                           |
| Му        | Schedule     |           |                             |
| Cla       | ss Roster    |           |                             |
|           |              |           | 1 (A. <sup>1</sup> ): = 1.6 |
| ALL C     | 04/532       |           | Active Fox                  |
| Manage    | ement        | ~         | 8≓ Cuniculum                |
|           |              | ~         | } <b>≣</b> Reporting        |
| <u>مە</u> |              | ~         | 🔜 Iser Settin               |
|           |              | _         |                             |